These are instructions for Outlook 2010: Creating a Signature Block In Outlook

Click on FILE – OPTIONS and look for Signatures on right hand side – CLICK on that and a new window should appear.

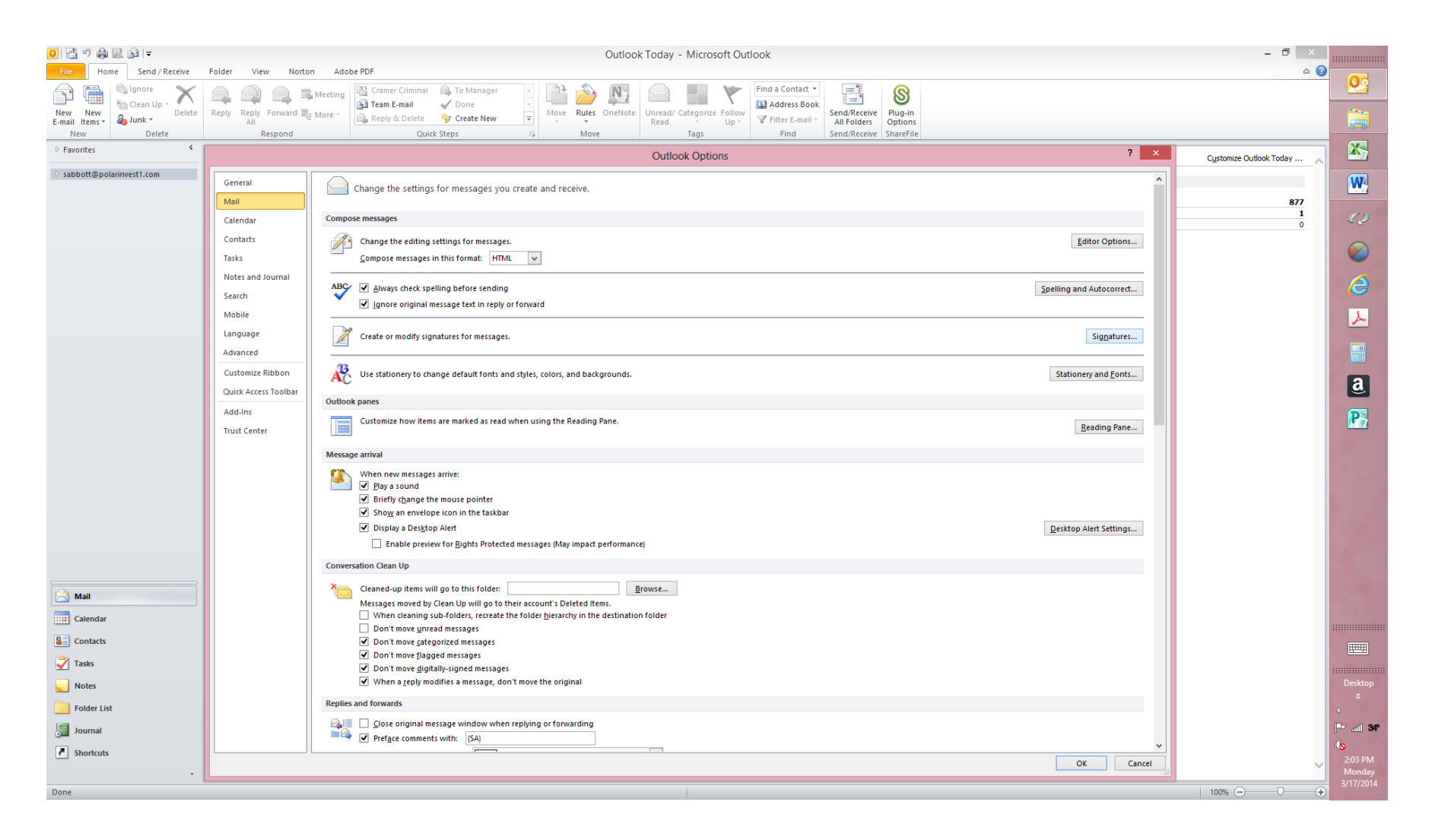

Click on NEW button and enter the following information as the prompts indicate:

Your Name Registered Representative (title) Polar Investment Counsel Inc Your Phone Number (10 pt font) \* Your Fax Number [fax] Website address Sharefile Link (instructions are in a separate document)

The ShareFIIe link is something that you will have to add after you establish the signature block. Those instructions are on a separate document and there is a contact number for someone at ShareFile to help you if you get stuck.

| 🧕 📑 🤊 🖨 🗷 📾 🖃                                         | Outlook Today - Microsoft Outlook – 🗗 🗡  |                                                                                                    |                                                                                                    |  |
|-------------------------------------------------------|------------------------------------------|----------------------------------------------------------------------------------------------------|----------------------------------------------------------------------------------------------------|--|
| Fite Home Send / Receive Folder View Norton Adobe PDF |                                          |                                                                                                    |                                                                                                    |  |
| ignore                                                | Meeting                                  | 🖹 Cramer Criminal 🚳 To Manager 💦 🔛 🔊 🔊 👘 🖉 👘 Canada Contact -                                                                                                    |                                                                                                    |  |
| E-mail Items * & Junk *                               | All                                      | Read Up+ Filter E-mail → Alforst Options                                                                                                    |                                                                                                    |  |
| New Delete                                            | Respond                                  | Quick Steps rs Move Tags Find Send/Receive   ShareFile                                                                                                    |                                                                                                    |  |
| P Favorites                                           |                                          | Outlook Options ?                                                                                                    | Customize Outlook Today                                                                                                    |  |
| ▷ sabbott@polarinvest1.com                            | General Mail                             | Change the settings for messages you create and receive.                                                                                                    | 877                                                                                                    |  |
|                                                       | Calendar Com                             | pose messages                                                                                                    |                                                                                                    |  |
|                                                       | Contacts                                 | Change the editing settings for messages.                                                                                                    |                                                                                                    |  |
|                                                       | Tasks                                    | Compose messages in Signatures and Stationery ? ×                                                                                                    |                                                                                                    |  |
|                                                       | Notes and Journal                        | E-mail Signature Personal Statemery                                                                                                    |                                                                                                    |  |
|                                                       | Search V                                 | Ways deck spil         Selegt signature to edit         Choose default signature         Spelling and Autocorrect                                                                                                    |                                                                                                    |  |
|                                                       | Mobile                                   | E-mail gcount sabbott@polarivest1.com                                                                                                    | <u>ــر</u>                                                                                                    |  |
|                                                       | Language                                 | Create or modify sign New messages: SA V                                                                                                    |                                                                                                    |  |
|                                                       | Advanced                                 | Reples/forwards: SA v                                                                                                    |                                                                                                    |  |
|                                                       | Customize Ribbon                         | Use stationery to char Relete New Sovie Rename Stationery and Eonts                                                                                                    | а                                                                                                    |  |
|                                                       | Quick Access Toolbar Outlo               | Edi signature                                                                                                    |                                                                                                    |  |
|                                                       | Add-Ins                                  | Customize how items                                                                                                    | P                                                                                                    |  |
|                                                       | Trust Center                             | Sterry Sterry                                                                                                    |                                                                                                    |  |
|                                                       | Mess                                     | age anival Sherry Abbott                                                                                                    |                                                                                                    |  |
|                                                       | S 20 20 20 20 20 20 20 20 20 20 20 20 20 | When new messages EVP-CCO-CFO                                                                                                    |                                                                                                    |  |
|                                                       |                                          | Image: Big a sound     Polor Investment Counsel Inc.       Image: Big a sound     Polor Investment Counsel Inc.       Image: Big a sound     Polor Inc.       Image: Big a sound     Polor Inc.       Image: Big a sound     Polor Inc.       Image: Big a sound     Polor Inc.       Image: Big a sound     Pol |                                                                                                    |  |
|                                                       |                                          | Show an envelope www.polarinvestl.com                                                                                                    |                                                                                                    |  |
|                                                       |                                          | Display a Desigop     Desitop Alert Settings                                                                                                    |                                                                                                    |  |
|                                                       |                                          | Enable preview                                                                                                    | and the second second se |  |
|                                                       | Conv                                     | rersation Clean Up CK Cancel                                                                                                    |                                                                                                    |  |
| Mail                                                  | ×                                        | Cleaned-up items will go to this folder: Browse                                                                                                    |                                                                                                    |  |
|                                                       |                                          | Messages moved by Clean Up will go to their account's Deleted Items.                                                                                                    |                                                                                                    |  |
| Calendar                                              |                                          | On't move unread messages                                                                                                    |                                                                                                    |  |
| Seal Contacts                                         |                                          | Don't move gategorized messages                                                                                                    |                                                                                                    |  |
| 🗳 Tasks                                               |                                          | ∑ Joon t more tagged messages<br>→ Don't move glighthy-signed messages                                                                                                    |                                                                                                    |  |
| Notes                                                 |                                          | ✓ When a gaply modifies a message, don't move the original                                                                                                    | Desktop                                                                                                    |  |
| Folder List                                           | Repli                                    | ies and forwards                                                                                                    | *                                                                                                    |  |
|                                                       | 9                                        | Close original message window when replying or forwarding                                                                                                    | P                                                                                                    |  |
|                                                       | 20                                       | ▼ Preface comments with: [SA]                                                                                                    | <ul> <li>(b)</li> </ul>                                                                                                    |  |
| C snortcuts                                           |                                          | OK Cancel                                                                                                    | 2:05 PM                                                                                                    |  |
| *                                                     |                                          |                                                                                                    | Monday 3/17/2014                                                                                                    |  |
| Done                                                  |                                          |                                                                                                    | 100% (                                                                                                    |  |

When you have complete the above, including install ShareFile, send an email to <a href="mailto:sabbott@polarinvest1.com">sabbott@polarinvest1.com</a> with a short note stating you have established your required signature block.